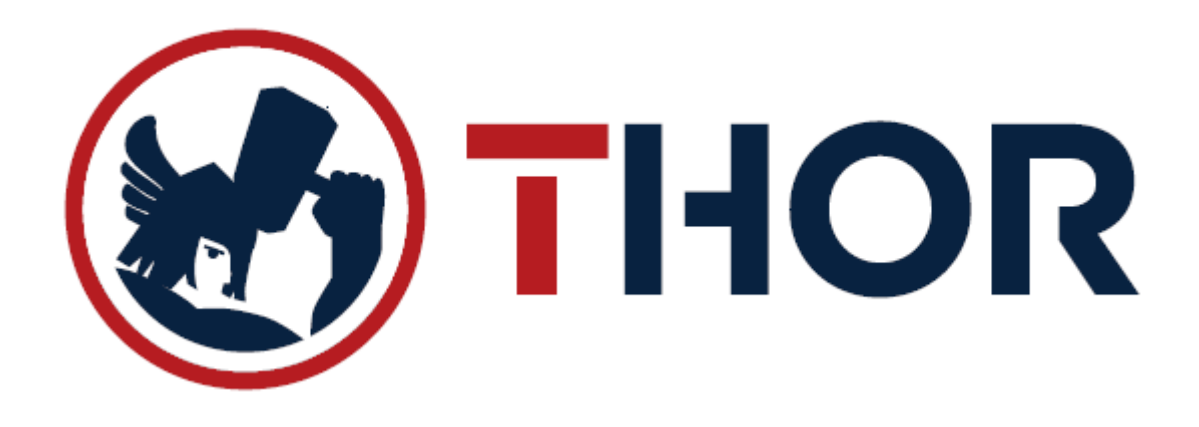

## UPUTE ZA KORIŠTENJE MODULA PRIJAVE/ODJAVE RADNIKA

1. Svakodnevno kada radnik započne ili završi sa radom na svojem radnom mjestu, potrebno je izvršiti prijavu/odjavu u sustavu evidencije radnog vremena.

Prijavu/odjavu je moguće napraviti unutar sustava evidencije radnog vremena, a isti pokrećete na 2 načina;

a) Ukoliko koristite THOR sustav za Malo/Vele prodaju, odabirom opcije **"Evidencija Sati Rada**" na glavnom izborniku:

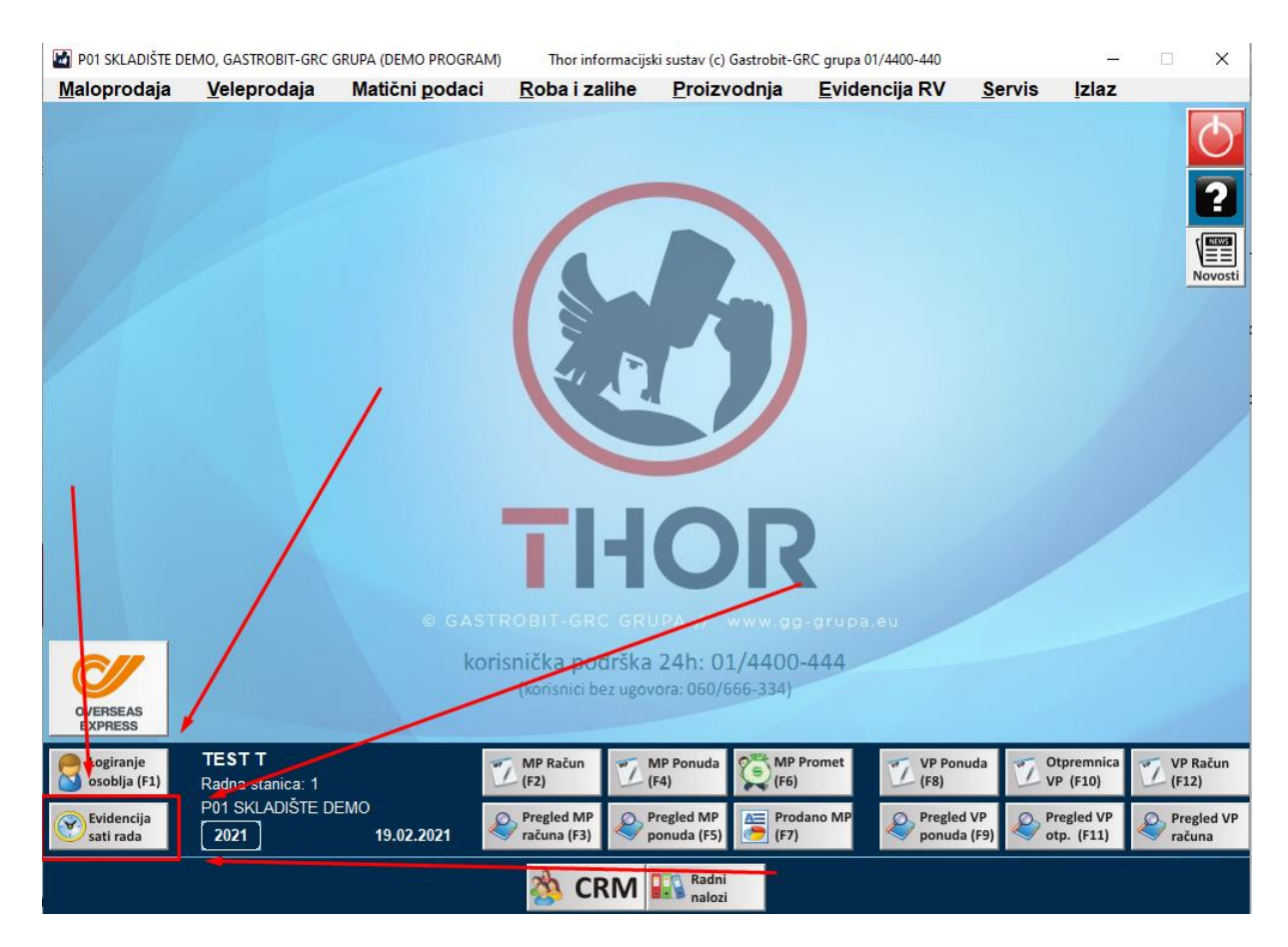

b) Pokretanjem posebnog programa za evidenciju rada sa vaše radne površine ili brzog izbornika:

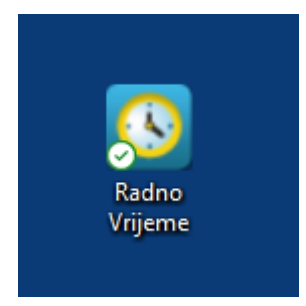

 Po pokretanju sustava za evidenciju radnog vremena, program će od korisnika tražiti unos šifre radnika koji se prijavljuje/odjavljuje na posao. Unesite svoju šifru radnika i pritisnite Enter:

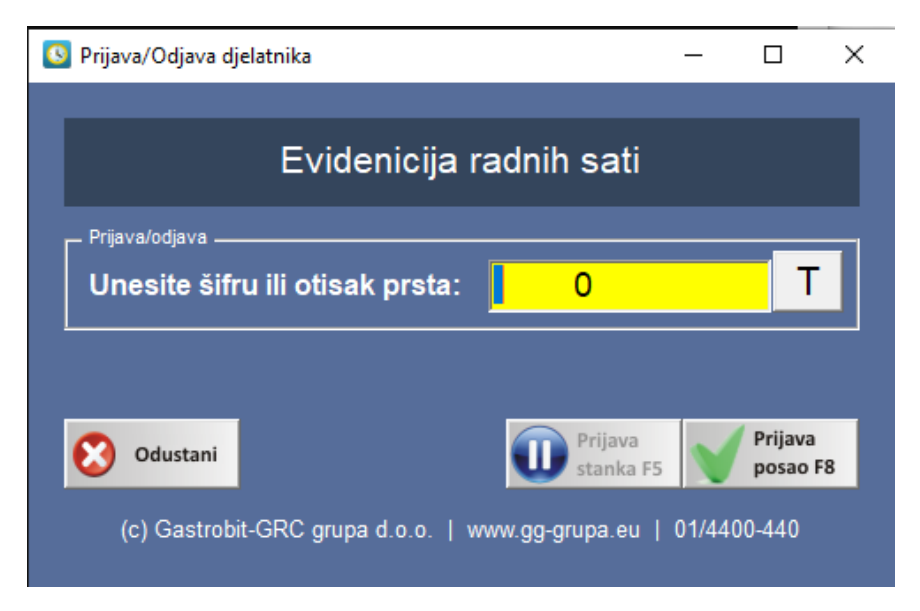

3. Ukoliko se radi o <u>PRIJAVI na posao</u>, program će otvoriti **ZELENI** ekran sa vašim podacima (Imenom i prezimenom te zadnjih 5 prijava na posao (slika dolje). Potrebno je odabrati odgovarajući tip prijave u desnom izborniku (obično je RAD) i eventualno unijeti datum i vrijeme dolaska na posao ukoliko imate ovlast ručnog unosa datuma i vremena dolaska na posao.

| 💽 Prijava djelatnika                                           | -  |  | x |  |  |
|----------------------------------------------------------------|----|--|---|--|--|
| PRIJAVA DJELATNIKA NA POSAO                                    |    |  |   |  |  |
| – Podaci prijave Tip prijave                                   |    |  |   |  |  |
| Goran Radošić 💿 RAD-Rad na radnom mjest                        | u  |  |   |  |  |
| Datum prijave: 19.02.2021 © TER-Rad na terenu<br>INV-Inventura |    |  |   |  |  |
| Vrijeme prijave: 10:20:33 © ROK-Rad od kuće                    |    |  |   |  |  |
| Odustani OK<br>U redu                                          |    |  |   |  |  |
| – Pregled zadnjih 5 prijava u sustavu (informativni prikaz)    |    |  |   |  |  |
| Srijeda, 18.11.2020, 08:00-16:00, PRA 8:00h                    |    |  |   |  |  |
| Utorak, 08.12.2020, 10:58-10:58, RAD 0:00h                     |    |  |   |  |  |
| Petak, 01.01.2021, 08:00-16:00, PRA 8:00h                      |    |  |   |  |  |
| Srijeda, 06.01.2021, 08:00-16:00, PRA 8:00h                    |    |  |   |  |  |
| (c) Gastrobit-GRC grupa d.o.o.   www.gg-grupa.eu   01/4400-44  | 40 |  |   |  |  |

Nakon potvrde prijave na posao, program će vam vratiti sljedeću poruku sa vašim Imenom i potvrdom da ste se prijavili na posao:

| S Goran Radošić                                  | x |
|--------------------------------------------------|---|
| Goran Radošić                                    |   |
| Uspješno ste se prijavili na posao !<br>10:20:33 |   |
| * * * * *                                        |   |
| ΟΚ                                               |   |

4. Ukoliko se radi o <u>ODJAVI sa posla</u>, program će otvoriti **CRVENI** ekran sa vašim podacima, vremenom prijave na posao kao i vrijeme odjave. Dodatno možete unijeti neku napomenu kod odjave sa posla, a preporučeno je da se unosi razlog dužeg boravka kako bi kadrovska služba isto imala evidentirano.

| Odjava djelatnika      | X                                                   |  |  |  |
|------------------------|-----------------------------------------------------|--|--|--|
| 0                      | ODJAVA DJELATNIKA SA POSLA                          |  |  |  |
| – Podaci prijave ––––  |                                                     |  |  |  |
| djelatnik:             | Goran Radošić                                       |  |  |  |
| prijavljen:            | Petak, 19.02.2021 10:20:33                          |  |  |  |
| tip prijave:           | RAD - Rad na radnom mjestu                          |  |  |  |
| Podaci odjave          |                                                     |  |  |  |
| Datum odjave:          | 19.02.2021                                          |  |  |  |
| Vrijeme odjave:        | 10:26:57                                            |  |  |  |
| Napomena:              | Τ                                                   |  |  |  |
|                        |                                                     |  |  |  |
|                        | U redu                                              |  |  |  |
| Pregled zadnjih 5 prij | ava u sustavu (informativni prikaz)                 |  |  |  |
| Srijeda, 18.1          | 1.2020, 08:00-16:00, FRA 8:00h                      |  |  |  |
| Petak, 25.12           | 2020, 08:00-16:00, PRA 8:00h                        |  |  |  |
| Petak, 01.01.          | 2021, 08:00-16:00, PRA 8:00h                        |  |  |  |
| Srijeda, 06.0          | 1.2021, 08:00-16:00, PRA 8:00h                      |  |  |  |
| (c) Gastrob            | it-GRC grupa d.o.o.   www.gg-grupa.eu   01/4400-440 |  |  |  |

Nakon potvrde odjave sa posla, program će vam vratiti sljedeću poruku sa vašim Imenom i potvrdom da ste se odjavili sa posla:

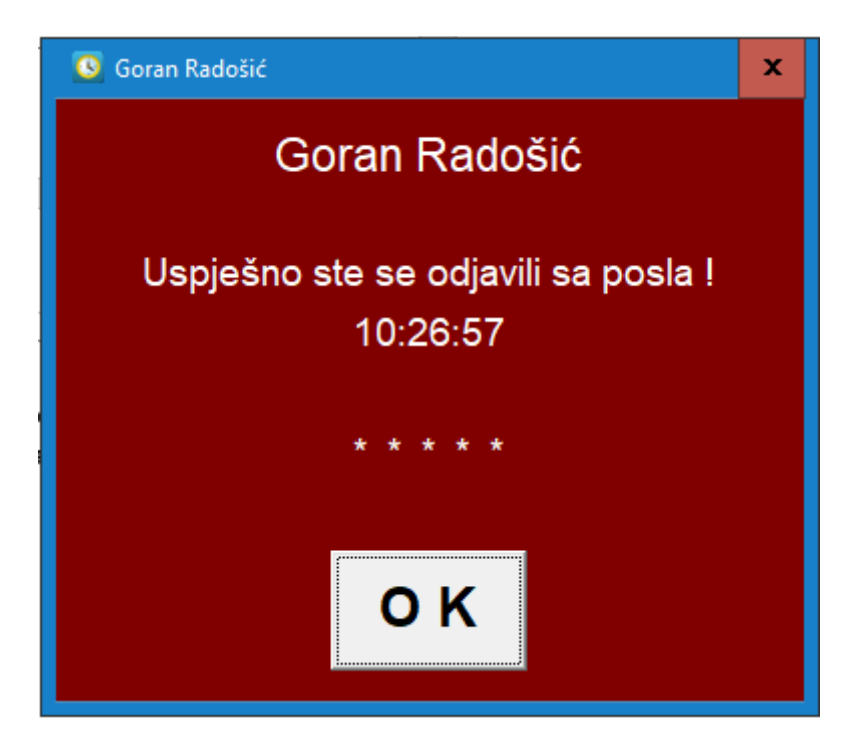

## 5. Što kada se zaboravite prijaviti na posao?

Ukoliko ste se zaboravili prijaviti na posao, napravite prijavu onog trenutka kada se sjetite kako bi u sustavu imali taj evidentiran dolazak na posao taj dan, iako sa manjom satnicom. Dodatno možete prilikom odjave sa posla upisati u polje napomene kako ste se zaboravili prijaviti na vrijeme.

## 6. Što kada se zaboravite odjaviti sa posla?

Ukoliko ste se otišli kući, a niste se odjavili sa posla, program će (ovisno o odluci uprave) na taj dan izvršiti automatsku odjavu sa brojem radnih sati kako je uprava postavila. Preporučamo da isto ne zaboravljate jer će svaka takva odjava biti posebno evidentirana u kadrovskoj evidenciji.

## 7. Pokušavam se prijaviti/odjaviti ali sustav pokazuje grešku?

Postoji mogućnost da prilikom prijave/odjave sustav ne želi izvršiti komandu već vraća grešku. Za to su moguća 2 razloga, a prvi je zagušenje sustava kada u istom trenutku velik broj osoba pokušava napraviti prijavu/odjavu. Rješenje ovog problema je pričekati par sekundi pa probati ponovo, a ukoliko se problem ne riješi kontaktirati korisničku podršku na broj 01/4400-444. Drugi mogući uzrok je da vam u poslovnici ne radi Internet, a to uvijek možete sami provjeriti otvaranjem neke WEB stranice. Rješenje ovog problema je kontaktiranje vašeg pružatelja usluge kako bi vam otklonio eventualni kvar.